## Adding items while browsing in the library catalogue

You may be prompted to login on your first attempt. Login using your University of Bath login details

While browsing the catalogue, select the relevant item. For items with multiple editions, click on the item to open.

Click on '...' to the right of the correct item.

Click 'library list'

Select List and click on the dropdown menu to see the Library Lists that you are attached to.

Select the Library List that you wish to add to and then select the relevant section.

Click Add to a Library List

The item will appear in your Library List when you next view it. If you already have the Library List open, you will need to refresh.

Remember to tag your item with the correct reading preference